## Claim Appeals in NaviNet®

BlueCross BlueShield Nebraska

### **Provider Education**

• Summer 2023

# CURRENT STATE

Currently, to initiate an Appeal, Reconsideration or Claim Timely Filing Dispute online, providers must download and fill out forms from NebraskaBlue.com and attach those to the claim in NaviNet. There is no way to tell that the request was received by Blue Cross Blue Shield of Nebraska (BCBSNE) and no response back to NaviNet to indicate any status on the request.

# **Current State**

- Requires forms to be manually completed and attached to the claim in NaviNet.
- No tracking number is provided.
- No running history stored on NaviNet, other than when documents are attached.

| Claim Status Detail                                                                                                    | Is                        |                 | ]                                                                     | Appeal                                      | Attach                                      | Q Investigate                               | D History        | P View/Print       |
|----------------------------------------------------------------------------------------------------|---------------------------|-----------------|-----------------------------------------------------------------------|---------------------------------------------|---------------------------------------------|---------------------------------------------|------------------|--------------------|
| Second Claim Status as o                                                                                                    | f 11/22/                  |                 | •                                                                     |                                             |                                             |                                             | <b>C</b>         |                    |
| The claim/line has been paid. Accepte                                                                                                    | d for prot + Add Document |                 |                                                                       |                                             |                                             |                                             |                  | ×                  |
| ADDITIONAL DETAILS Patient a/c: 0 Clearinghouse 2009498201 Trace Number: INSURANCE DETAILS BCBS of Nebraska Member ID: YKV100098971 View Eligibility and Benefits To submit an Appeal, Reconsiderat | tion or a (               | Dro             | p Docur                                                               | nent:                                       | s here to                                   | o Attach                                    | Cance            | el Attach          |
| Claim and Service Line Details                                                                                                    |                           |                 |                                                                       |                                             |                                             |                                             |                  |                    |
| Service Units                                                                                                    | Date(s)                   | Revenue<br>Code | Status                                                                |                                             |                                             |                                             | Billed<br>Amount | l Paid<br>t Amount |
| 1 73030-26, -RT, -GC 1.0                                                                                                    | 11/05/2022 to 11/05/2022  |                 | Finalize<br>The claim/e<br>adjudicatio<br>taken. Clain<br>previous cl | ed<br>encount<br>n cycle<br>m was p<br>aim. | er has compl<br>and no more<br>processed as | eted the<br>action will be<br>adjustment to | \$28.40          | \$1.76             |
| <ul> <li>Documents (2)</li> </ul>                                                                                                    |                           |                 |                                                                       |                                             |                                             |                                             |                  |                    |
| Name                                                                                                    |                           |                 |                                                                       |                                             | Source                                      |                                             |                  |                    |
|                                                                                                    |                           |                 |                                                                       |                                             |                                             |                                             |                  |                    |

## NEW

With the new NaviNet Claim Appeals application, providers will submit claim disputes directly to BCBSNE by clicking an "Appeal" button, selecting information from the provided drop down menus and including any supporting documentation. Filling out forms will no longer be necessary, and requests will be tracked within NaviNet. Sign in to NaviNet and under HEALTH PLANS Select Blue Cross and Blue Shield of Nebraska to access the plan.

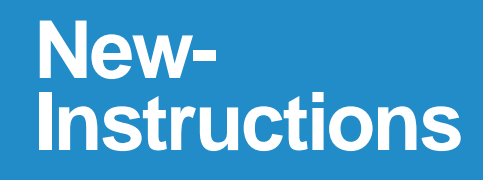

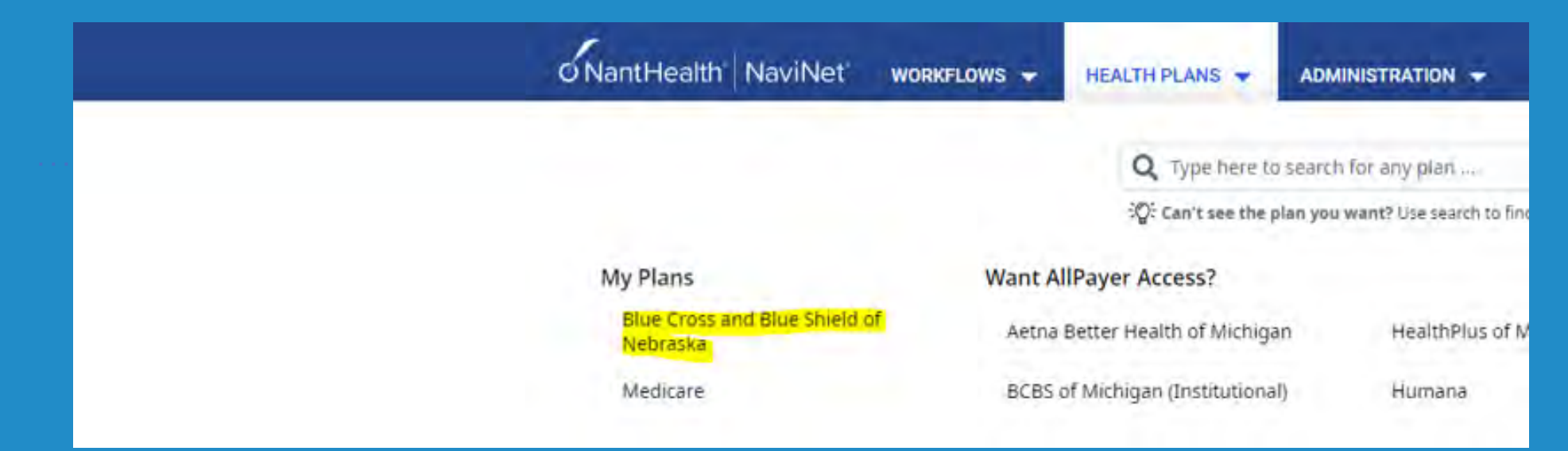

The next screen is known as "Plan Central." Here are the workflows to view eligibility and claims details for our members.

## New-Instructions cont.

| o NantHeal                                                          | th NaviNet workflows - Health plans - administration -                                                                                                    | J Û | ?                           | 9                                                          |
|---------------------------------------------------------------------|----------------------------------------------------------------------------------------------------|-----|-----------------------------|------------------------------------------------------------|
| ue Cross and Blue Shield of Nebrask                                 | a                                                                                                    |     |                             |                                                            |
| Workflows for this Plan<br>Eligibility and Benefits<br>Claim Status | Pre-Authorization/Pre-Certification or Medical Policy Tools should only be used for members wit current BCBSNE Member ID cards (Plan Number 259/759)                                                                                                    | h   | Hours                       | <b>BlueCross BlueShield</b><br>Nebraska<br>of Availability |
| Remittance Advice<br>Resource Center                                | News and Announcements                                                                                                    |     | Mon-Sai                     | t: 5:00am-3:00am CT                                        |
| Spine Pain Management Prior<br>Authorization<br>Med Policy Blue     | Now Available!<br>Blue Cross and Blue Shield of Nebraska (BCBSNE) is excited to announce new enhancements available through NaviNet!                                                                                                    |     | Quick<br>Submit<br>Authori  | links<br>Pharmacy Prior<br>ization                         |
| Pre-Service Review for Out of<br>Area Members                       | <ul> <li>View both the front and back of a BCBSNE members' ID card through the Eligibility and Benefits workflow.</li> <li>After completing an Eligibility and Benefits search, you will have the option to view the BCBSNE members' schedule of benefits summary.</li> <li>Access to additional details on claims that encounter issues before adjudication via Claim Status Search.</li> <li>All RCBSNE Members D accession will he provide the option of Members' of Members.</li> </ul> |     | Submit<br>Prior A           | Medical & Radiology<br>uthorization                        |
| Medical/Radiology<br>Preauthorization                               | For more information on all transactions available on NaviNet for BCBSNE, please visit the NaviNet Help Center.                                                                                                    |     | Resou<br>Policies<br>Claims | rces<br>s and Procedures<br>Edits                          |
| Read the Update Newsletter                                          | Incorrect Prefix Assignment – Tyson Group Members (Jan. 3, 2023)                                                                                                    |     | Forms                       | for Providers                                              |
|                                                                     | EHA Member Information (July 29, 2022)                                                                                                    |     | Conta                       | ct Us                                                      |

### New-Instructions cont.

Prior to using the Claim Appeals application for the first time, providers would need to set up notifications for new responses to an appeal (this includes reconsiderations and claim timely filing disputes) by clicking on the Notifications (bell icon) and then the Settings tab.

We recommend choosing the option to be notified of new Claim appeal responses as well as Claim documents, as Appeal Outcome and Reconsideration letters will also be sent to NaviNet.

Users may set up notifications to alert within NaviNet or by email.

Users who do not have an email attached to their profile user will be prompted to set one up.

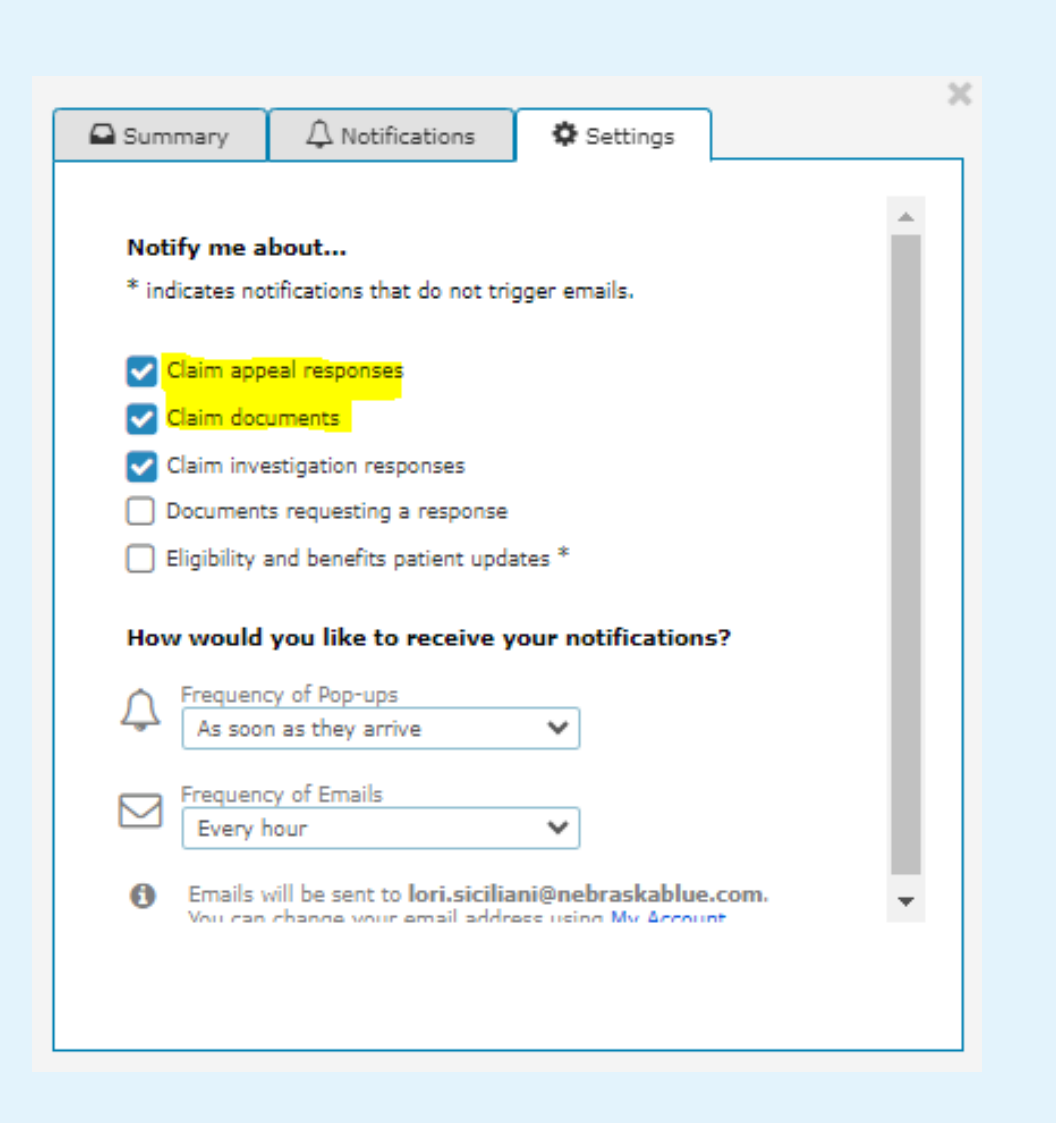

## Starting a new Claim Appeal

### From the Plan Central screen, search for a claim by going to the "Claim Status" workflow:

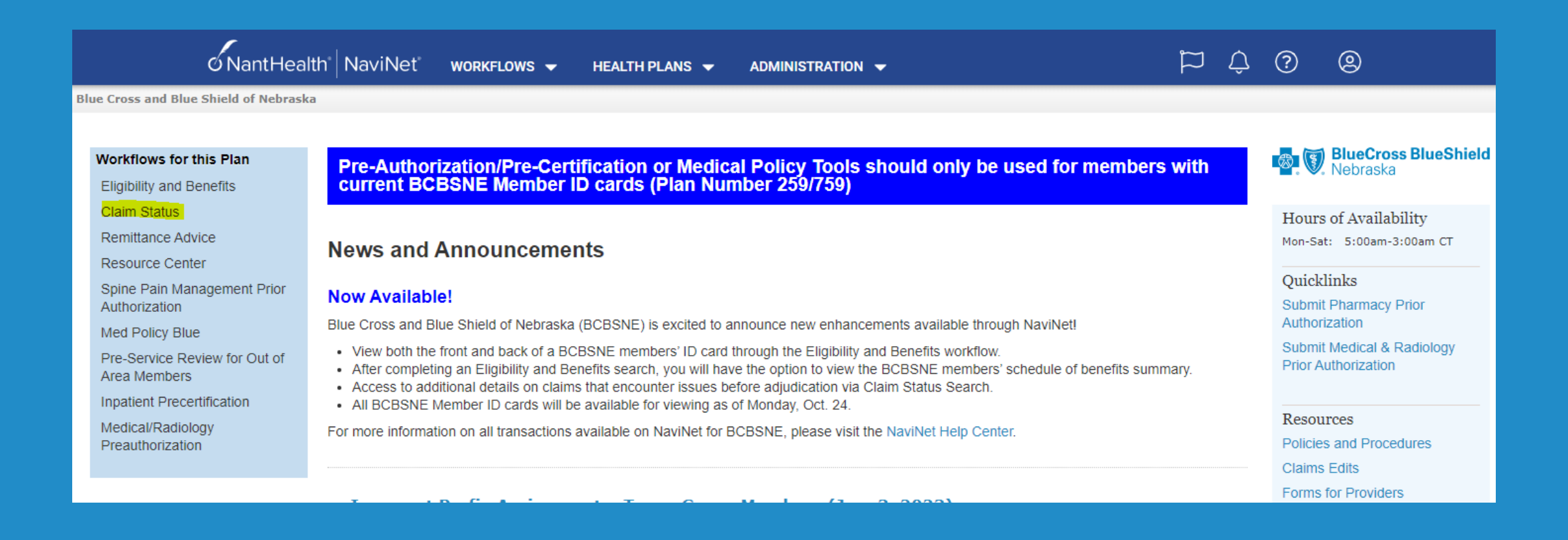

On the "Claim Status: Search" screen, enter the member's information in the required fields.

Providers may search by single date of service or a date range. Search results will reflect any claim with a date of service up to six years in ago, but the search range can only be up to 24 months.

A claim appeal may be started on any claim in a finalized/denied status. Claims that are not yet finalized will not be eligible for an appeal, reconsideration or claim timely filing dispute.

|                                                     | o NantHealth <sup>®</sup> N    | laviNet° | WORKFLOWS 👻 | HEALTH PLANS 🔻        | ADMINISTRATION |
|-----------------------------------------------------|--------------------------------|----------|-------------|-----------------------|----------------|
| K Back to BCBS of Nebraska   Claim Status: B        | CBS of Nebraska                |          |             |                       |                |
|                                                     |                                |          |             |                       |                |
| Claim Status: Search                                |                                |          |             |                       |                |
| Please be sure to allow 30 days from submission for | r information to be available. |          |             |                       |                |
|                                                     |                                |          |             | 🕫 Reset S             | earch Fields   |
| Billing Entity                                      |                                |          |             |                       |                |
|                                                     | ×                              |          |             |                       |                |
| Patient Details<br>Member ID                        |                                |          |             |                       |                |
|                                                     |                                |          |             |                       |                |
| Last Name First N                                   | ame                            | ן        |             |                       |                |
| Date of Birth                                       |                                | -<br>-   |             |                       |                |
|                                                     |                                |          |             |                       |                |
| Service Start Service End                           | 1                              |          |             |                       |                |
| 11/05/2022                                          | J                              |          |             |                       |                |
| Optional                                            |                                |          |             |                       |                |
|                                                     |                                |          |             |                       |                |
|                                                     |                                |          |             | C Reset Search Fields | Search         |
|                                                     |                                |          |             |                       |                |
|                                                     |                                |          |             |                       |                |

Claim status results will appear as follows. Claim Status Details will now contain a new "Appeal" button. A reminder will appear on finalized/denied claims regarding how to submit your appeal:

| Claim Statu                                                                                                    | us Detai                | ls                                        |                 | Appeal & Attach                                                                                                    | Q Investigate D History           | View/Print     |
|----------------------------------------------------------------------------------------------------|-------------------------|-------------------------------------------|-----------------|----------------------------------------------------------------------------------------------------|-----------------------------------|----------------|
| Sinalized (c                                                                                                    | laim Status as o        | of 11/22/2022)                            |                 | Claim ID: Se                                                                                                    | rvice Dates: 11/05/2022 to        | 11/05/2022     |
| The claim/line has bee                                                                                                    | an paid. Accepte        | d for processing.                         |                 |                                                                                                    |                                   |                |
| ADDITIONAL DET/<br>Patient a/c: 0<br>Clearinghouse<br>Trace Number:<br>INSURANCE DETAI<br>BCBS of Nebraska<br>Member ID:<br>View Eligibility and E | AILS<br>ILS<br>Benefits |                                           |                 | Total Billed:<br>Total Paid:                                                                                                    | Payment Numb<br>(Paid or<br>Remit | \$28.40        |
| To submit an Appeal, F<br>Claim and Service                                                                                                    | Line Details:           | a Claim Timely Filing Dispute, use the Ap | peal button.    |                                                                                                    |                                   |                |
| Service                                                                                                    | Units                   | Date(s)                                   | Revenue<br>Code | Status                                                                                                    | Billed                            | Paid<br>Amount |
| 1                                                                                                    | 1.0                     | 11/05/2022 to 11/05/2022                  | -               | Finalized<br>The claim/encounter has completed the<br>adjudication cycle and no more action v<br>taken. Claim was processed as adjustm<br>previous claim. | \$28,40<br>will be<br>ent to      |                |

**Note:** The "Attach" button still contains the functionality to submit documentation to BCBSNE regarding Risk Optimization requests. The request types of Appeal, Reconsideration and Claim Timely Filing Request will now exist under the "Appeal" button.

Clicking the "Appeal" button brings up a window where the user can start a new appeal or show existing appeals. Click the gavel button to start a new request or click the inbox to see existing requests that have already been submitted.

| 0                    | Member Name<br>Member ID                          |                         | S Finalized              |              |
|----------------------|---------------------------------------------------|-------------------------|--------------------------|--------------|
|                      | Date of Service<br>11/05/2022 - 11/05/2022        | Claim ID<br>20223260000 | Billed Amount<br>\$28,40 |              |
| Туре                 |                                                   |                         |                          |              |
| Selec                | ct type                                           |                         |                          |              |
| Reaso                | n                                                 |                         |                          |              |
| Selec                | ct reason                                         |                         |                          |              |
| Ente                 | r appeal details                                  |                         |                          |              |
| Ente                 | r appeal details                                  |                         | 2000 cba                 | racters      |
| Ente                 | r appeal details<br>achments                      |                         | 2000 cha                 | racters<br>V |
| Enter<br>Att.        | r appeal details<br>achments<br>ntact Information |                         | 2000 cha                 | racters      |
| Enter<br>Atta<br>Con | achments                                          |                         | 2000 cha                 | racters<br>• |
| Atta<br>Con          | r appeal details<br>achments<br>htact Information |                         | 2000 cha                 | racters<br>V |
| Att.                 | achments ntact Information Phone Number           | Extension Option        | 2000 dha<br>1al          | v<br>v       |

In the "Type" drop down, users may choose from one of the three request types: Appeal, Reconsideration or Claim Timely Filing Dispute:

| Select type                 |  |
|-----------------------------|--|
| Served Appe                 |  |
| Appeal                      |  |
| Reconsideration             |  |
| Claim Timely Filing Dispute |  |

Then, in the "Reason" drop down, users may choose from one of the reasons available for your request type. The dropdown list for each type will change according to which type you choose. Please note the specific information and instructions that apply to each request type:

### Appeal -

| Туре                                                                                                    |                                                                                                    |
|----------------------------------------------------------------------------------------------------|----------------------------------------------------------------------------------------------------|
| Appeal                                                                                                    | ~                                                                                                    |
| Once your request is received, it may require up to i<br>determination on your appeal. Please note that app<br>receive a response directly from that member's hea                                                                                                    | iû calendar days to make a<br>eals for non-BCBSNE members may<br>til plan                                                                                                   |
| An Appeal is a request to review a denied claim or s<br>medical necessity or another reason as listed. If a cl<br>be submitted and an appeal is not applicable. If the<br>may be considered a reconsideration and not an ap<br>the reason drop down to writch your request.                                                                                                    | ervice, whether it is for preauthonization<br>aim has been returned a new claim mus<br>denial reason is not listed, the request<br>peal. Please choose "Reconsideration" in |
| Please include any written comments, office notes, o                                                                                                    | operative reports, or other relevant                                                                                                    |
| information by attaching your documentation to thi<br>same document type, please combine them into on<br>attachments must be in a pdf format. Documents r                                                                                                    | s appeal. If multiple pages relate to the<br>e document before you attach it. File<br>must be 32MB or smaller.                                                              |
| Information by attaching your documentation to thi<br>same document type, please combine them into an<br>attachments must be in a ptf format. Documents i<br>Reason                                                                                                    | s appeal. If multiple pages relate to the<br>e document before you attach it. File<br>must be 32MB or smaller.                                                              |
| Information by attaching your documentation to thi<br>same document type, please combine them into an<br>attachments must be in a ptif format. Documents i<br>Reason<br>Select reason                                                                                                    | s appeal. If multiple pages relate to the<br>e document before you attach it. File<br>must be 32MB or smaller.                                                              |
| Information by attaching your documentation to thi<br>same document type, please combine them into an<br>attachments must be in a ptif format. Documents i<br>Reason<br>Select reason<br>Document Not Medically Necessary                                                                                                    | s appeal. If multiple pages relate to the<br>e document before you attach it. File<br>must be 32MB or smaller.                                                              |
| Information by attaching your documentation to thi<br>same document type, please combine them into on<br>attachments must be in a pdf format. Documents r<br>Reason<br>Select reason<br>Denied Not Medically Necessary,<br>Denied Experimental or Investigative                                                                                                    | s appeal. If multiple pages relate to the<br>e document before you attach it. File<br>must be 32MB or smaller.                                                              |
| Information by attaching your documentation to thi<br>same document type, please combine them into on<br>attachments must be in a pdf format. Documents r<br>Reason<br>Select reason<br>Denied Not Medically Necessary<br>Denied Experimental or Investigative<br>Denied No Preakthorization Obtained                                                                                                    | s appeal. If multiple pages relate to the<br>e document before you attach it. File<br>must be 32MB or smaller.                                                              |
| Information by attaching your documentation to thi<br>same document type, please combine them into on<br>attachments must be in a pdf format. Documents i<br>Reason<br>Select reason<br>Denied Not Medically Necessary<br>Denied Experimental or Investigative<br>Denied No Preparation Obtained<br>Contract Exclusion or Dupicate Service                                                                                                    | s appeal. If multiple pages relate to the<br>e document before you attach it. File<br>must be 32MB or smaller.                                                              |
| Information by attaching your documentation to thi<br>same document type, please combine them into on<br>attachments must be in a pdf format. Documents i<br>Reason<br>Select reason<br>Denied Not Medically Necessary<br>Denied Sperimental or Investigative<br>Denied No Preauthorization Obtained<br>Contract Exclusion or Diplicate Service<br>High Dollar Prepayment Review                                                                        | s appeal. If multiple pages relate to the<br>e document before you attach it. File<br>must be 32MB or smaller.                                                              |
| Information by attaching your documentation to thi<br>same document type, please combine them into on<br>attachments must be in a pdf format. Documents r<br>Reason<br>Select reason<br>Denied Not Medically Necessary<br>Denied Experimental or Investigative<br>Denied No Preputhorization Obtained<br>Contract Exclusion or Duplicate Service<br>High Dollar Prepayment Review<br>Cosmetic                                                           | s appeal. If multiple pages relate to the<br>e document before you attach it. File<br>must be 32MB or smaller.                                                              |
| Information by attaching your documentation to thi<br>same document type, please combine them into on<br>attachments must be in a pdf format. Documents r<br>Reason<br>Select reason<br>Denied Not Medically Necessary<br>Denied Size Filmentai or Investigative<br>Denied No Preauthorization Obtained<br>Contract Exclusion or Duplicate Service<br>High Dollar Prepayment Review<br>Cosmetic<br>Fertility                                            | s appeal. If multiple pages relate to the<br>e document before you attach it. File<br>must be 32MB or smaller.                                                              |
| Information by attaching your documentation to this<br>same document type, please combine them into on<br>attachments must be in a pdf format. Documents i<br>Reason<br>Select reason<br>Denied Not Medically Necessary<br>Denied Experimental or Investigative<br>Denied Not Preduthorization Obtained<br>Contract Exclusion or Duplicate Service<br>High Dollar Prepayment Review<br>Cosmetic<br>Fertility<br>Routine vs. Medical                     | s appeal. If multiple pages relate to the<br>e document before you attach it. File<br>must be 32MB or smaller.                                                              |
| Information by attaching your documentation to this<br>same document type, please combine them into on<br>attachments must be in a pdf format. Documents i<br>Reason<br>Select reason<br>Denied Not Medically Necessary<br>Denied Experimental or Investigative<br>Denied No Preauthorization Obtained<br>Contract Exclusion or Duplicate Service<br>High Dollar Prepayment Review<br>Cosmetic<br>Fertility<br>Routine vs. Medical<br>Assistant Surgeon | s appeal. If multiple pages relate to the<br>e document before you attach it. File<br>must be 32MB or smaller.                                                              |

#### **Reconsideration -**

| 0/pe                                                                                                    |                                                                                                    |
|----------------------------------------------------------------------------------------------------|----------------------------------------------------------------------------------------------------|
| Reconsideration                                                                                                    |                                                                                                    |
| A Reconsideration is a request to review a claim with additional<br>provided. If the denial reason is not listed, the request may be c<br>a reconsideration. Please choose "Appeal" in the reason drop do                                                           | Information not previously<br>onsidered an appeal and not<br>write switch your request.                       |
| Do not send connected or reglacement claims with this request i<br>Instead follow the instructions found in the General Policies and                                                                                                    | is they will be returned<br>Procedures manual                                                                 |
| Please make sure to completely describe why you are requestin<br>or incomplete responses will delay or possibly cause a denial of                                                                                                    | g a reconsideration, Vague<br>your request                                                                    |
| Please include any written comments, office notes, operative re<br>information by attaching your documentation to this reconsider<br>relate to the same document type, please combine them into or<br>attach it. File attachments must be in a pdf format. Document | ports, or other relevant<br>ration. If multiple pages<br>he dacument before you<br>s must be 32MB or smaller. |
| Reason                                                                                                    |                                                                                                    |
| Select reason                                                                                                    | *                                                                                                    |
| keepinger -                                                                                                    |                                                                                                    |
| Manufacturers Invoice for Pricing<br>Other Insurance Information (COR)                                                                                                    |                                                                                                    |
| Billing or Coding Dispute with Medical Rationale                                                                                                    |                                                                                                    |
| Copy of Medical Records                                                                                                    |                                                                                                    |
|                                                                                                    |                                                                                                    |

### Claim Timely Filing Dispute -

#### Øbs.

Total Obstetrical (OB) care BCBSNE Processing

**Claim Timery Filing Dispute** ~ The guidelines related to claim timely filing, including what circumstances a potential override review will be accepted for, can be found on NebraskaBlue.com/Providers in the Policies and Procedures section, by searching "Timely Fuing Limit." Please allow 30 calendar days for the Provider Executive team to review and respond. Responses to timely filing disputes will be emailed to the email address that you provide in the contact information section Please note. If the reason is one of the following, we will be unable to review your request- Carry submitted with incorrect ID/patient name; Caint's submitted and processed under an incorrect patient and/or member ID, will need to be voided and a new claim will need to be submitted before the timely filing deadline. · Rejected or returned carm when a resubmission was not accepted by BCBSNE within the timely filing pleadline. . Provider system issue and/or human error which caused the claim or late charges to be filed outside your timely fung allotment. Piezze refer to the Reconsideration Form for Coordination of Benefits, Subrogation or Worker's Compensation adjustments. If multiple pages relate to the same document type, please combine them into onedocument before you attach it. Circle applicable settions and dates within the provided documentation. Avoid submitting entire account histories: only include pages with applicable sections and dates necessary to complete the review. File attachments must be in a pdf format. Documents multi be 32MB or rimaller REEDAR Select reason Memoier ID card was not obtained

After a type and reason are selected, a user may choose to add additional details in the free form text box and attach any supporting documentation. Please note that the preferred method to attach documents is to combine all pages into one document if possible. Your document(s) must be in a .pdf format in order to attach it to the request.

Enter your contact information and then submit your request. The "Save as Default Contact Information" check box allows this information to be saved as default for future use.

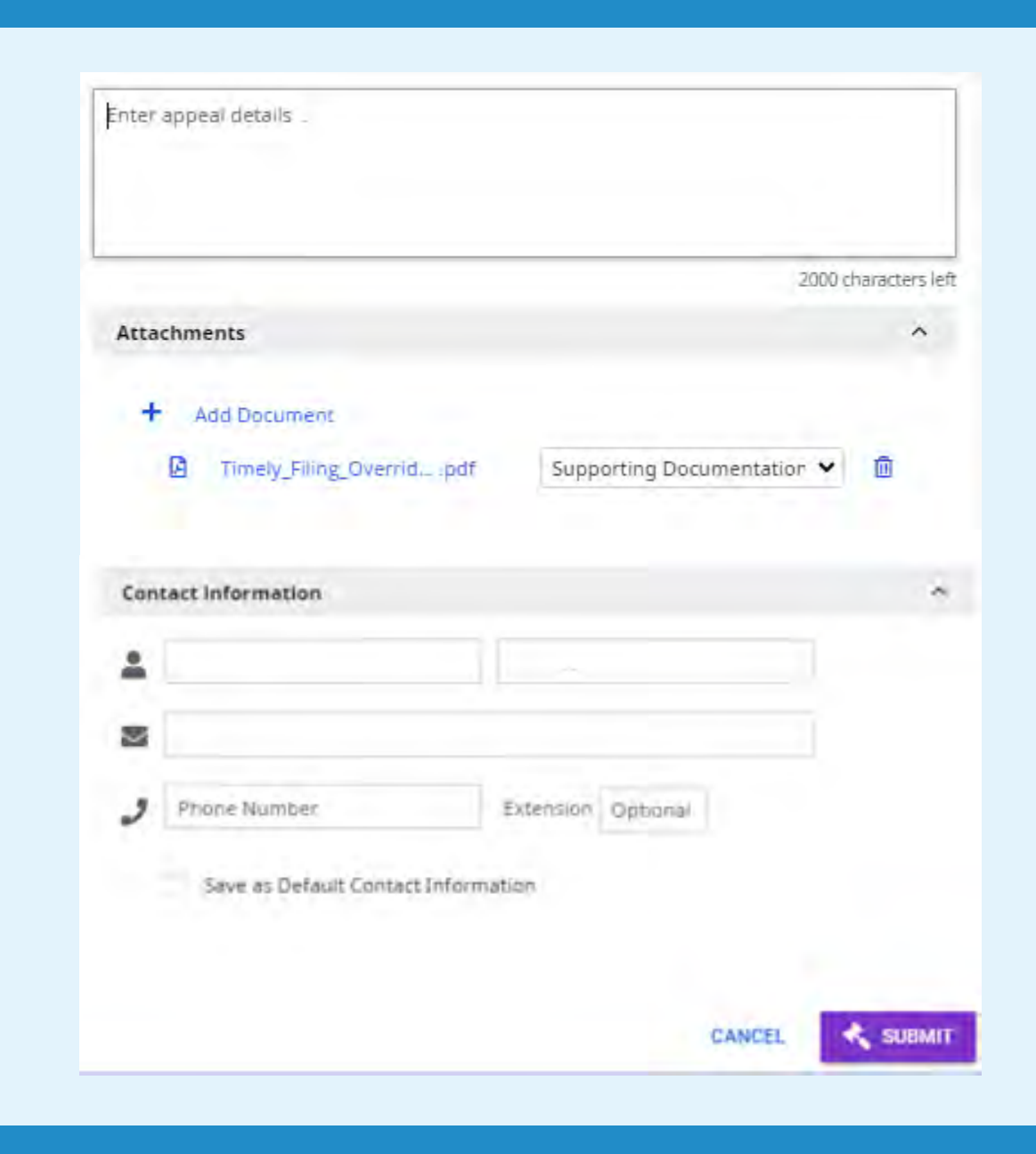

This new process no longer requires users to download the appeal, reconsideration and/or timely filing override request forms from NebraskaBlue.com. All information is submitted online, and only supporting documentation needs to be attached to your request if needed.

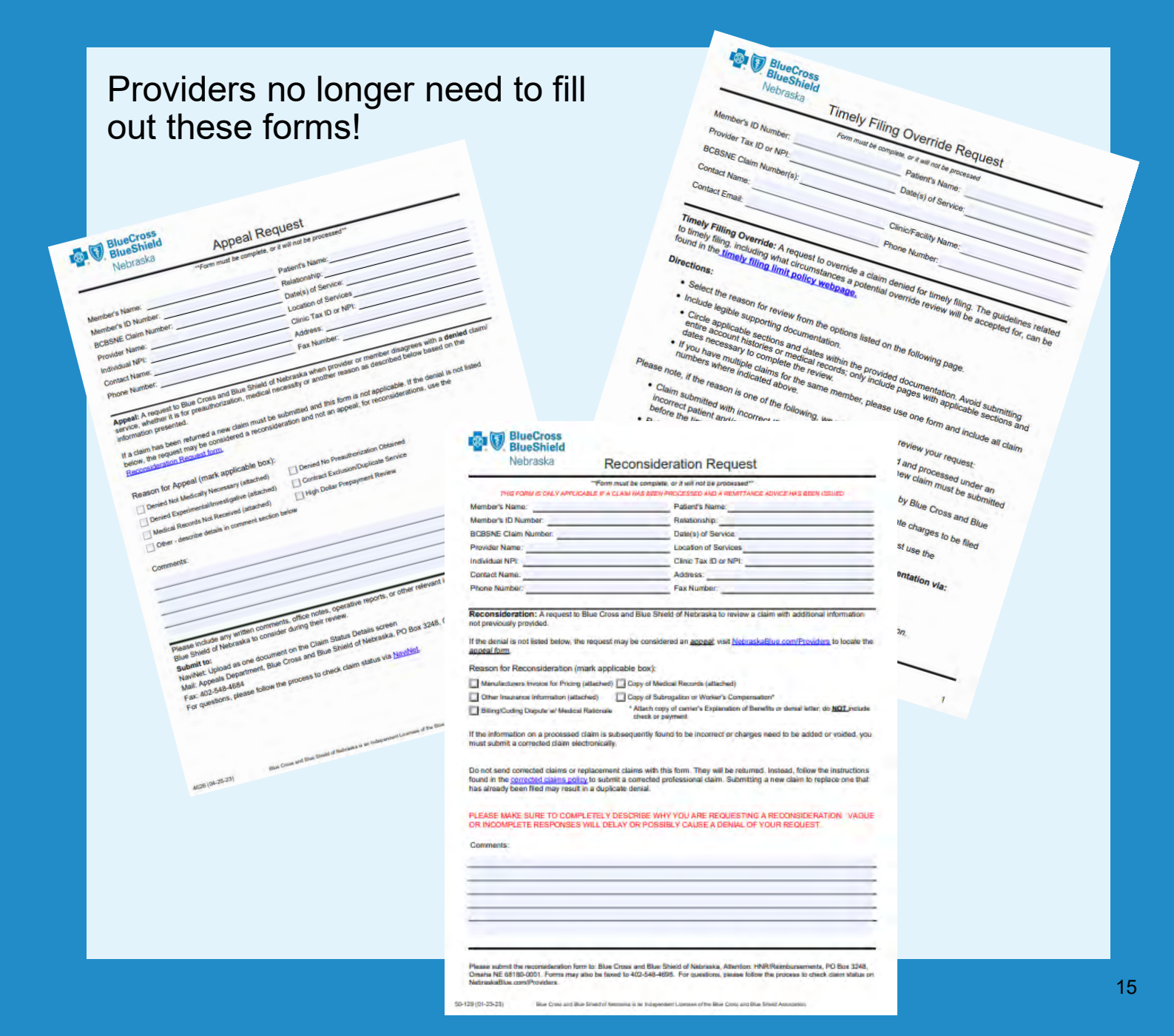

Once the request has been submitted successfully, a message will appear at the bottom right of the screen, confirming it was sent.

Requests that BCBSNE has not yet responded to will remain in an "OPEN" status. If the request has been responded to, the user will receive a message specific to that request and the appeal will indicate "CLOSED."

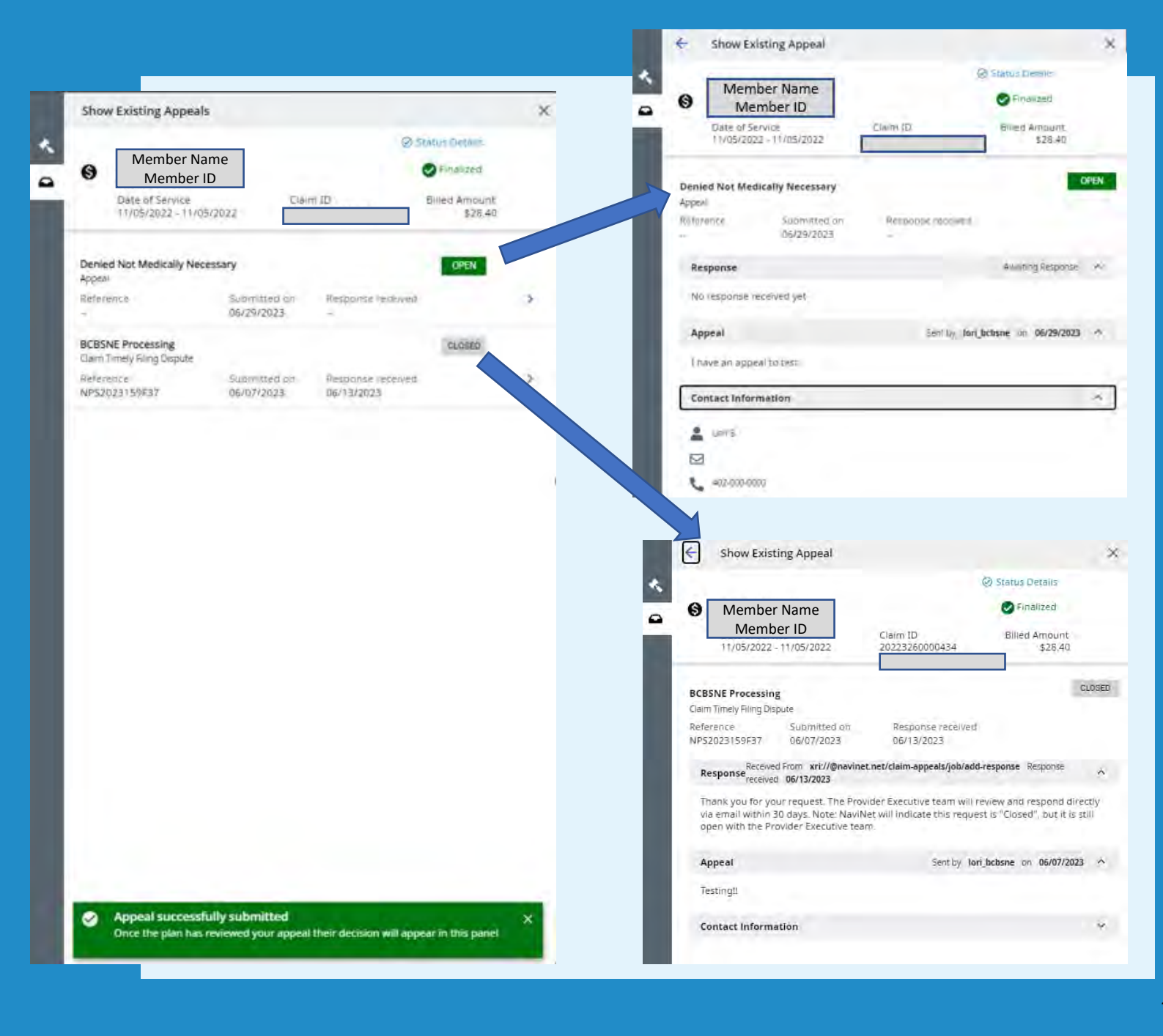

Depending on the outcome of the request, there are a variety of response messages, providing instruction on what has been done with the request. The Reference number field will also then be populated with a value. This value is a valid number on the BCBSNE systems that you may reference.

Responses to Appeals, Reconsiderations and Claim Timely Filing Disputes can take time to resolve. If at any time there is a question regarding the status of a request, just click on the "Investigate" button in the Claim Status Details and send an inquiry to Customer Service.

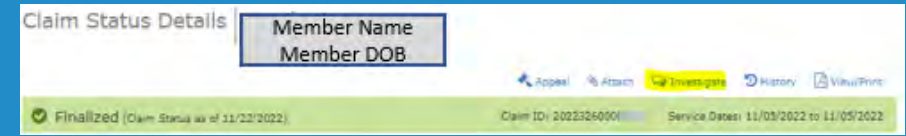

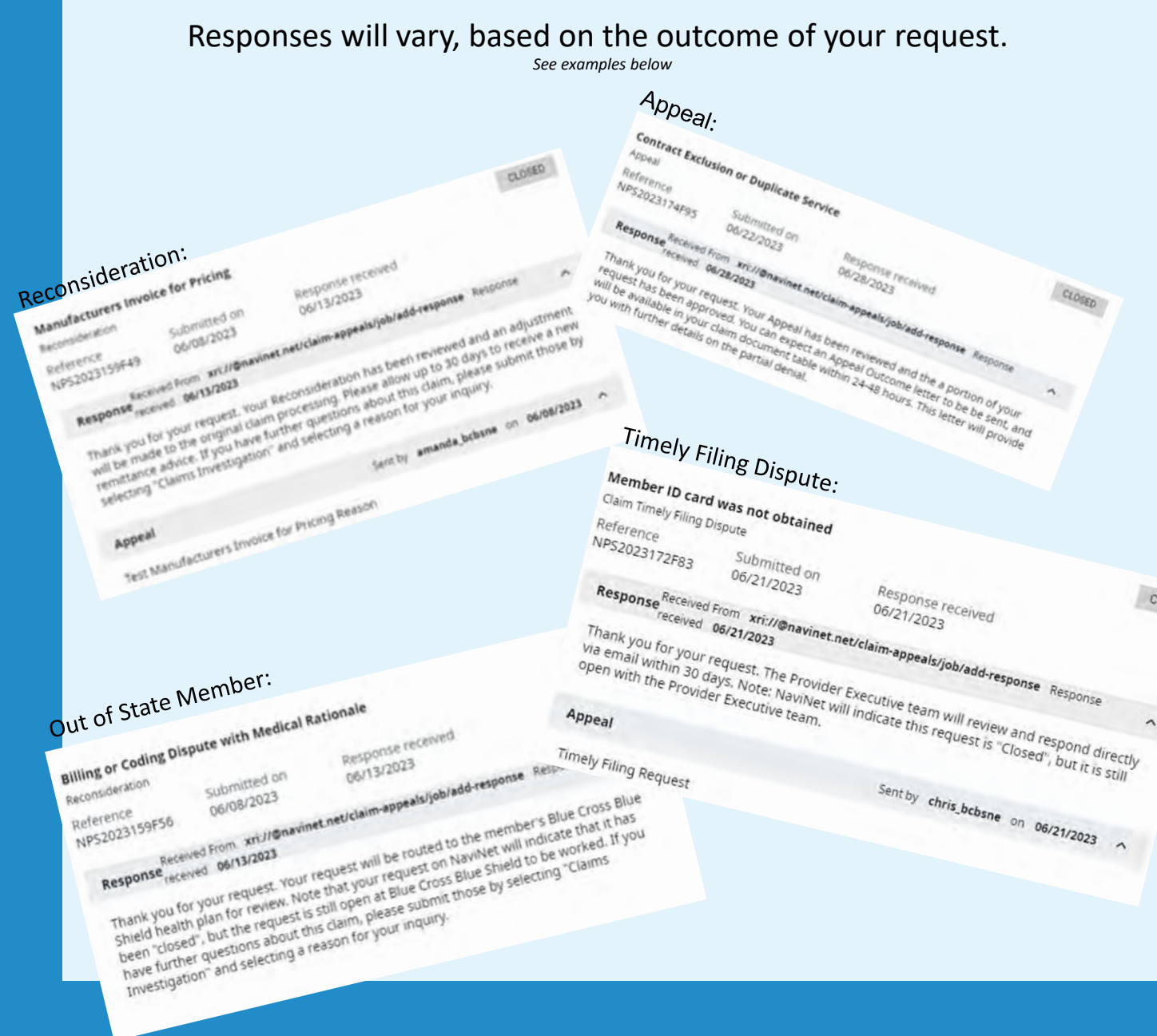

CLOSED

While the Claim Appeal application will contain a history of each request submitted, clicking the "History" button on the Claim Status Details page will also show any previous actions taken on that claim.

| NAttach 🖓 Investigate 🏵 History 🛽             | View/Print            |
|-----------------------------------------------|-----------------------|
| History (33)                                  | × *                   |
| Appeal Request (Denied Not Medically Nece     | essary)               |
| by                                            | Jun 29, 2023 1:37pm   |
| Q Investigation (Other Claims Questions)      |                       |
| by                                            | Jun 13, 2023 3:40pm   |
| Appeal Response (BCBSNE Processing)           |                       |
| from Health Plan                              | Jun 13, 2023 1:03pm   |
| Appeal Request (BCBSNE Processing)            |                       |
| by                                            | Jun 07, 2023 3:32pm   |
| Q Investigation (Claim in process over 30 day | s from submission)    |
| by                                            | Jun 07, 2023 3:18pm 🚽 |

An error box will appear if there was an issue with the submission. Users should attempt the request later and if issues still occur may contact NaviNet support to resolve.

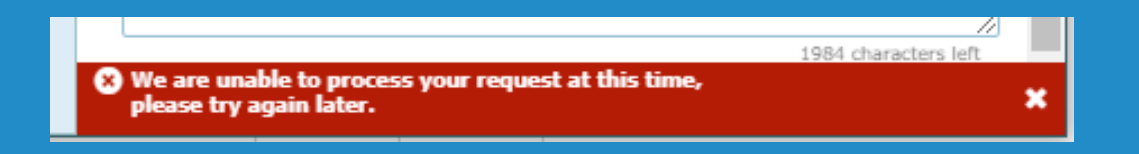

Also, be aware that only one request can be submitted on a claim at a time. If a user attempts to submit an appeal request on a claim that already has one open, the following message will be displayed:

### A New Appeal Cannot Be Started

A new appeal cannot be started when there is an existing open appeal

### Documents sent to NaviNet on a Claim Appeal

In some cases, a document such as an Appeal Outcome or Reconsideration letter may be sent to NaviNet in support of the response to an appeal request.

If a user has notifications set up for claim documents, those will appear under the bell icon. Users may click that icon, and then the "Notifications" tab to see alerts. Then simply hover over each alert to view the claim or read the response.

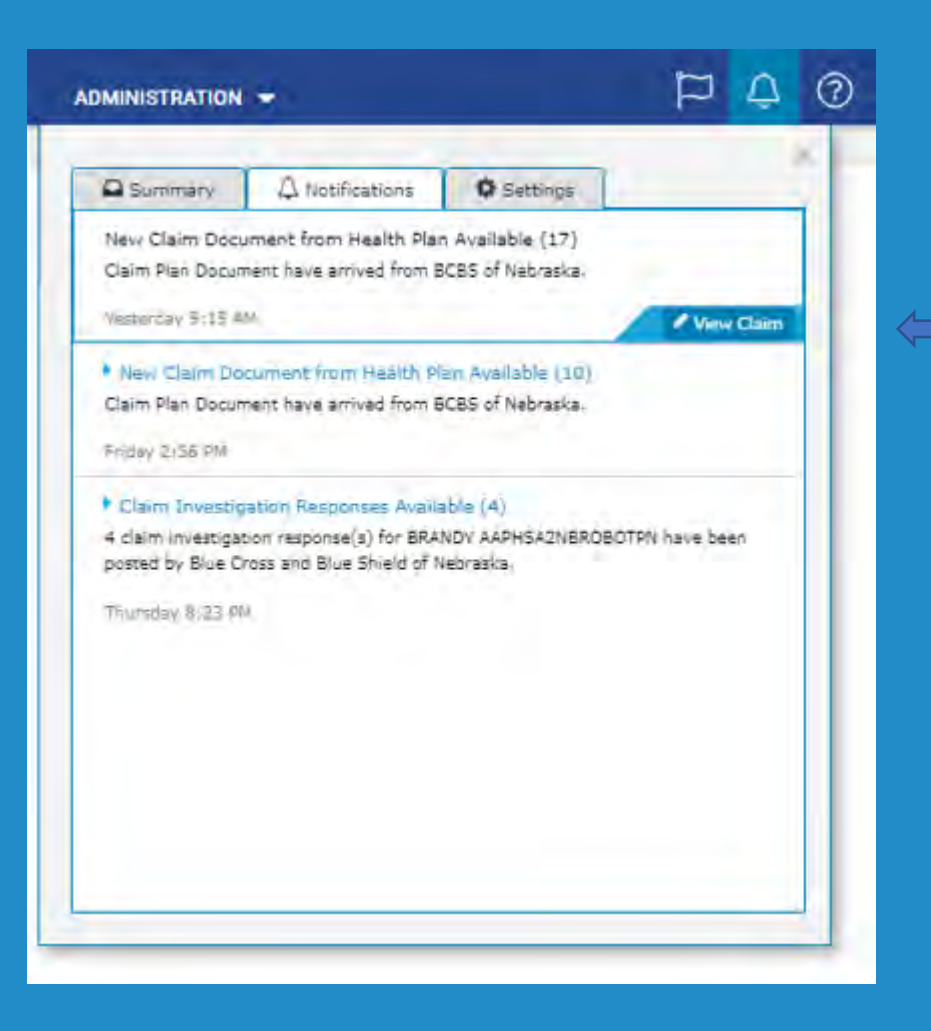

If a document has been sent in response to your appeal request, there will now be a "Documents" table on the Claim Status Details screen, located beneath the "Claim and Service Line Details".

If notifications are also set for documents, an alert will also appear on this screen to let the user know of a new document arriving:

|                                                             |                                                                                                    | ර                                                                                                    | NantHe                    | ealth" NaviNet" workflows - I                                                                                                    | HEALTH PLANS 🔻                                                      |                              | STRATION 👻 | ٦ | ר נ | ? |
|-------------------------------------------------------------|----------------------------------------------------------------------------------------------------|----------------------------------------------------------------------------------------------------|---------------------------|----------------------------------------------------------------------------------------------------|---------------------------------------------------------------------|------------------------------|------------|---|-----|---|
| < Back to C                                                 | Claim Statu                                                                                              | s Search   Claim Status: BCBS of Ne                                                                                                    | braska                    |                                                                                                    |                                                                     |                              |            |   |     |   |
| Claim                                                       | Status                                                                                                   | Details                                                                                                    | ]                         | _                                                                                                    |                                                                     |                              |            |   |     |   |
|                                                             |                                                                                                    |                                                                                                    |                           | 🗞 Attach 🛛 😓 Investigal                                                                                                    | te 🄊 History 🔀                                                      | View/Print                   |            |   |     |   |
| 🕑 Fina                                                      | alized (clair                                                                                            | m Status as of 09/28/2022)                                                                                                    |                           | Claim ID: Service D                                                                                                    | ates: 09/25/2022 to                                                 | 09/25/2022                   |            |   |     |   |
| The claim/lin                                               | ne has been                                                                                              | paid. Accepted for processing.                                                                                                    |                           |                                                                                                    |                                                                     |                              |            |   |     |   |
| ADDITION<br>Patient a/c:<br>Clearinghou<br>Trace Numb       | NAL DETAIL                                                                                               | S NEW PLAN DOCUME                                                                                                    | NT AVAILABL               | Total Billed:<br>Total Paid:                                                                                                    | :<br>[                                                              | \$221.90                     |            |   |     |   |
| INSURAN<br>BCBS of Ne<br>Member ID:                         | ICE DETAILS                                                                                              | 5                                                                                                    |                           |                                                                                                    | Payment Numbe<br>(Paid on<br>Remit                                  | 09/28/2022)<br>tance Details |            |   |     |   |
| View Eligib                                                 | allity and Reg                                                                                           | -                                                                                                    |                           |                                                                                                    |                                                                     |                              |            |   |     |   |
|                                                             | onity and ben                                                                                            | efits                                                                                                    |                           |                                                                                                    |                                                                     |                              |            |   |     |   |
| Claim and                                                   | Service Li                                                                                               | ne Details:                                                                                                    |                           |                                                                                                    |                                                                     |                              |            |   |     |   |
| Claim and<br>Servic                                         | Service Li                                                                                               | ne Details:<br>Date(s)                                                                                                    | Revenue<br>Code           | Status                                                                                                    | Billed<br>Amount                                                    | Paid<br>Amount               |            |   |     |   |
| Claim and<br>Servic                                         | Service Li                                                                                               | eefits ne Details: Date(s) 09/25/2022 to 09/25/2022                                                                                                    | Revenue<br>Code<br>       | Status<br>Status<br>Status<br>Status<br>The claim/encounter has completed the adjudication cycle<br>and no more action will be taken. Responsibility Amount.<br>The claim/encounter has completed the adjudication cycl<br>and no more action will be taken. Charges applied the<br>eductible.                                                                                                    | Billed<br>Amount<br>\$81.90<br>b<br>b                               | Paid<br>Amount               |            |   |     |   |
| Claim and<br>Servic                                         | Service Li                                                                                               | eehts  eebts  Details:  Date(s)  09/25/2022 to 09/25/2022                                                                                                    | Revenue<br>Code           | Status            Finalized          The claim/encounter has completed the adjudication cycle and no more action will be taken. Responsibility Amount.           The claim/encounter has completed the adjudication cycle adductible.                                                                                                    | Billed<br>Amount<br>\$81.90<br>be<br>\$140.00                       | Paid<br>Amount               |            |   |     |   |
| Claim and<br>Servic<br>1<br>2<br>• Docume                   | Service Li Ce Units 1.0 1.0 1.0                                                                          | eefits ne Details: Date(s) 09/25/2022 to 09/25/2022 09/25/2022 to 09/25/2022                                                                                         | Revenue<br>Code<br>       | Status         Image: Status         Image:                                                                                                    | Billed<br>Amount<br>\$81.90<br>bie<br>50<br>\$140.00<br>\$140.00    | Paid<br>Amount               |            |   |     |   |
| Claim and<br>Servic<br>1 2                                  | Service Li Ce Units 1.0 1.0 1.0 1.0 Name                                                                 | Date(s)           09/25/2022 to 09/25/2022           09/25/2022 to 09/25/2022                                                                                        | Revenue<br>Code<br>       | Status  Status  Sinalized  Sinalized Sinalized Sinalized Sinalized Sinalized Sinalized Sinalized Sinalized Sinalized Sinalized Sinalized Sinalized Sinalized Sinalize | Billed<br>Amount<br>\$81.90<br>bie<br>to<br>\$140.00<br>\$,         | Paid<br>Amount               |            |   |     |   |
| Claim and<br>Servic<br>1<br>2<br>2<br>2<br>2<br>2           | Service Li Ce Units 1.0 1.0 1.0 1.0 Control (14) Name Plan D                                             | eehts  e Details:  Dote(s)  09/25/2022 to 09/25/2022  09/25/2022 to 09/25/2022  bocument                                                                             | Revenue<br>Code           | Status  Status | Billed<br>Amount<br>\$81.90<br>be<br>\$140.00<br>be<br>\$140.00     | Paid<br>Amount               |            |   |     |   |
| Claim and<br>Servic<br>1<br>2<br>2<br>2<br>2<br>2<br>2<br>2 | Service Li<br>Ce Units<br>1.0<br>1.0<br>Carta (14)<br>Name<br>Plan C<br>Plan C<br>Carta Appear<br>models | op/25/2022 to 09/25/2022           09/25/2022 to 09/25/2022           09/25/2022 to 09/25/2022           09/25/2022 to 09/25/2022           09/25/2022 to 09/25/2022 | Revenue<br>Code<br>-<br>- | Status                 Finalized                  The claim/encounter has completed the adjudication cycle             and no more action will be taken. Responsibility Amount.                  The claim/encounter has completed the adjudication cycle                  edur/bile.                 The claim/encounter has completed the adjudication cycle                 The claim/encounter has completed the adjudication cycle                 The claim/encounter has completed the adjudication cycle             and no more action will be taken. Accepted for processing                 Chainsized                 The claim/encounter has completed the adjudication cycle                 Chainsized                 The claim/encounter has completed the adjudication cycle                 Chainsized                 The claim/encounter has completed the adjudication cycle                 The claim/encounter has completed the adjudication cycle                 Chainsized                 The claim/encounter has completed the adjudication cycle                 Delay take the adjudication cycle                 dystate take the adjudication cycle                 Dystate take the adjudication cycle <td>Billed<br/>Amount<br/>\$81.90<br/>e<br/>to<br/>\$140.00<br/>e<br/>\$140.00</td> <td>Paid<br/>Amount</td> <td></td> <td></td> <td></td> <td></td>                                                                                                    | Billed<br>Amount<br>\$81.90<br>e<br>to<br>\$140.00<br>e<br>\$140.00 | Paid<br>Amount               |            |   |     |   |

In case a document does not appear as expected within the Claim Status Details document table, these documents are also available under the WORKFLOWS, Patient Documents.

When in the Patient Documents, search by the Document Category of "Patient Consideration" and/or by the Patient's last name.

Here the user can view, download and print patient documents, or mark them unread if needed. Documents sent as a part of a Claim Appeal response will remain on NaviNet for one year from the date they were sent.

| NantHealth NaviNet | WORKFLOWS -   | HEALTH PLANS | administration 👻 |
|--------------------|---------------|--------------|------------------|
| Workflows          | Patient Docu  | ments        |                  |
| WORKHOWS           | Practice Docu | uments       |                  |

|                                                                                                    |                                                                                                    | NantHealth <sup>®</sup> NaviNe                                           | t° workflows <del>-</del>        | HEALTH PLANS 🔻 | ADMINISTRATION |
|----------------------------------------------------------------------------------------------------|----------------------------------------------------------------------------------------------------|--------------------------------------------------------------------------|----------------------------------|----------------|----------------|
| Patient Clinical Documents                                                                                      |                                                                                                    |                                                                          |                                  |                |                |
| Patient Clinical Docume<br>These documents are provided by the pat<br>your providers have in place, they may be | ent's<br>ent's health plan. Many of them are questionnaires<br>eligible for incentives when these documents are o | or forms that require an uploaded response. De<br>ompleted and returned. | pending on the contracts that    |                |                |
|                                                                                                    |                                                                                                    |                                                                          | O View/Print List                | t              |                |
| Filter by                                                                                                    | Showing 1 of 1 patients                                                                                           | Sort by: Patie                                                           | ent Last Name 🗸 🗸                | l              |                |
| All Providers  Patient's last name                                                                              | Date of Birth<br>PCP: Unknown                                                                                     | Received: /<br>1 document From: I                                        | Apr 17, 2023<br>BCBS of Nebraska |                |                |
| * Search PCP                                                                                                    |                                                                                                    |                                                                          |                                  |                |                |
| Date Received                                                                                                   |                                                                                                    |                                                                          |                                  |                |                |
| Unread                                                                                                    |                                                                                                    |                                                                          |                                  |                |                |
| Response Status Awaiting Response Response Sent                                                                 |                                                                                                    |                                                                          |                                  |                |                |
| Health Plan<br>BCBS of Nebraska                                                                                 |                                                                                                    |                                                                          |                                  |                |                |
| Document Category Clear  Info Request Patient Consideration                                                     |                                                                                                    |                                                                          |                                  |                |                |
| Line Of Business Commercial Dual Eligibles Medicaid Medicare                                                    |                                                                                                    |                                                                          |                                  |                |                |

# Questions

Please reach out to your Blue Cross Blue Shield of Nebraska representative with any questions.

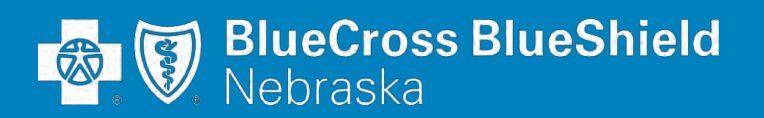

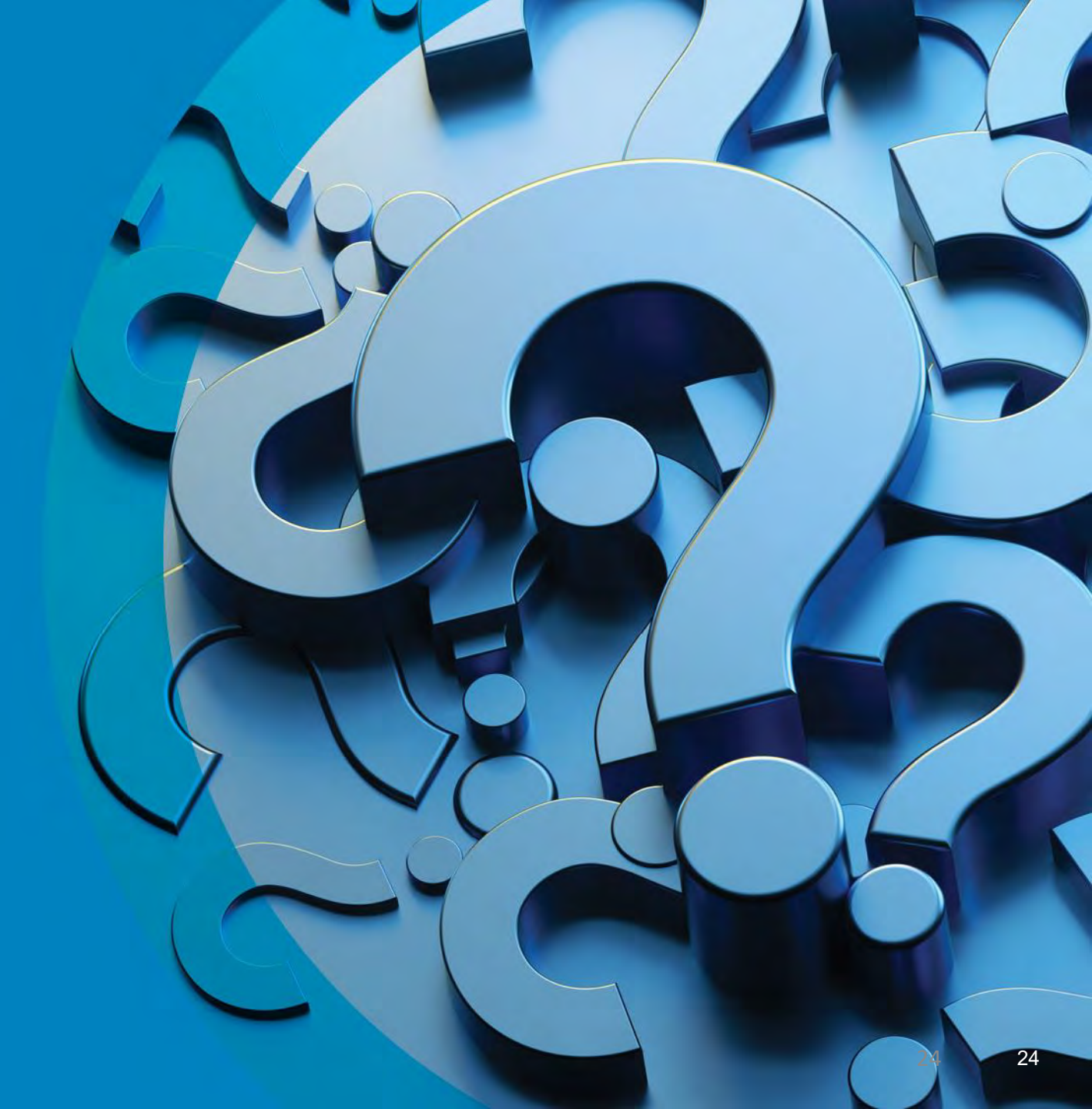